### FORSCHUNGSZENTRUM JÜLICH GmbH Zentralinstitut für Angewandte Mathematik D-52425 Jülich, ☎ (02461) 61-6402 Informationszentrum, ☎ (02461) 61-6400

**Technische Kurzinformation** 

FZJ-ZAM-TKI-0405 *R.Grallert* 24.01.2006

# Windows 2003 Domänen im JuNet

### Einleitung

Die folgende Anleitung beschreibt in Ergänzung zur Technischen Kurzinformation (ZAM-TKI-0358 "Windows 2000 Domänen im JuNet") das Aufsetzen einer Windows 2003 Domäne innerhalb des JuNet. Für den reibungslosen Betrieb im Zusammenspiel mit dem zentralen DNS Server (Domain Name System) im Forschungszentrum müssen insbesondere die für die Windows 2003 Domäne zuständigen DNS-Server auf den Domänen Controllern (DC) einwandfrei installiert und konfiguriert sein.

#### Schritt für Schritt zum Domänen Controller

- Beantragung einer Verzeigerung der neuen Windows 2003 Domäne zu den offiziell vom ZAM betriebenen Name Servern (junet-ip@fz-juelich.de oder Tel. 6422) im ZAM. Benötigte Angaben:
  - Name der neuen Windows 2003 Domäne (z.B. zam-w2k3.kfa-juelich.de)
  - Name(n) der f
    ür die neue Windows 2003 Dom
    äne zust
    ändigen DNS Server (z.B. zam394.zam.kfa-juelich.de)

2. Der Computername muss entsprechend den für das JuNet bestehenden Namenskonventionen festgelegt werden, d.h. das Primäre DNS-Suffix darf nicht automatisch den Namen der Windows 2003 Domäne übernehmen. Diese Einstellungen gelten für sämtliche Rechner, die Mitglied der Domäne werden möchten.

| Systemeigenschaften                                                     |                                                                                                    | ? 🗙                                                                                                    |  |  |  |  |
|-------------------------------------------------------------------------|----------------------------------------------------------------------------------------------------|----------------------------------------------------------------------------------------------------|--|--|--|--|
| Erweitert                                                               | Automatische Updates                                                                                                    | Computernamen ändern ? 🗙                                                                                                    |  |  |  |  |
| Allgemein                                                               | Computername                                                                                                    | Sie können den Namen und Mitgliedschaft dieses Computers                                                                                                    |  |  |  |  |
| Folgende Informationen werden zum Identifizie<br>im Netzwerk verwendet. |                                                                                                    | andern. Dies kann Auswirkungen auf Zugriftsrechte auf<br>it Netzwerkressourcen haben.                                                                                                    |  |  |  |  |
| <u>C</u> omputerbeschreibung:                                           | Primärer DC für zam-w2k3                                                                                                    | Computer <u>n</u> ame:<br>zam394                                                                                                    |  |  |  |  |
|                                                                         | Beispiel: "IIS-Produktionsserv<br>"Kontoführungsserver".                                                                    | Vollständiger Computername:                                                                                                    |  |  |  |  |
| Computername:                                                           | zam394.zam.kfa-juelich.de                                                                                                   | zam394.zam.kfa-juelich.de                                                                                                    |  |  |  |  |
| Domäne:                                                                 | zam-w2k3.kfa-juelich.de                                                                                                    | Weitere                                                                                                    |  |  |  |  |
| Klicken Sie auf "Ändern"                                                | ", um diesen Compi <mark>DNS-Suffi</mark> »                                                                                 | k und NetBIOS-Computername                                                                                                    |  |  |  |  |
| umzubenennen oder sic                                                   | h einer Domane an<br><u>Primäres I</u><br><mark>zam.kfa-ji</mark><br>Primär<br>NetBIOS-j<br>ZAM394<br>Dieser Na<br>Diensten | DNS-Suffix des Computers:<br>uelich.de<br>res DN <u>S</u> -Suffix bei Domänenmitgliedschaftsänderung ändern<br><u>C</u> omputername:<br>ame wird zur Interoperabilität mit älteren Computern und<br>verwendet. |  |  |  |  |
|                                                                         |                                                                                                    | UK Abbrechen                                                                                                    |  |  |  |  |

3. Im Gegensatz zur Beschreibung der TCP/IP Konfiguration in der ZAM-TKI-358 muss die Option für die dynamische Registrierung der IP-Adresse im DNS zunächst aktiviert werden. Nach erfolgreicher Installation und Konfiguration des für die neue Windows 2003 Domäne zuständigen DNS Servers und der Heraufstufung zum Domänen Controller, sollte diese dynamische Registrierung wieder deaktiviert werden, da der zentrale DNS Server keine dynamische Registrierung unterstützt und ansonsten unnötige Fehlermeldungen generiert werden.

| Erweiterte TCP/IP-Einstellungen ?                                                                                                    | ×                                                       |  |  |  |  |  |  |
|----------------------------------------------------------------------------------------------------|---------------------------------------------------------|--|--|--|--|--|--|
| IP-Einstellungen DNS WINS Optionen                                                                                                    |                                                         |  |  |  |  |  |  |
| DNS-Serveradressen in Verwendungsreihenfolge:                                                                                                    |                                                         |  |  |  |  |  |  |
| 134.94.80.2<br>134.94.80.3                                                                                                    |                                                         |  |  |  |  |  |  |
| •                                                                                                    | 11                                                      |  |  |  |  |  |  |
| Hinzufügen Bearbeiten Entfernen                                                                                                    |                                                         |  |  |  |  |  |  |
| Die folgenden drei Einstellungen gelten für alle Verbindungen, für die<br>TCP/IP aktiviert ist. Für die Auflösung unvollständiger Namen:<br>Primäre und verbindungsspezifische DNS-Suffixe anhängen |                                                         |  |  |  |  |  |  |
| Übergeor <u>d</u> nete Suffixe des primären DNS-Suffixes anhängen                                                                                                    |                                                         |  |  |  |  |  |  |
| O Diese DNS-Suffixe anhängen (in Reihenfolge):                                                                                                    | O Diese DNS- <u>S</u> uffixe anhängen (in Reihenfolge): |  |  |  |  |  |  |
| 1<br>1                                                                                                    |                                                         |  |  |  |  |  |  |
| Hingufügen Bearbeiten Entfernen                                                                                                    |                                                         |  |  |  |  |  |  |
| DNS-Suffix für diese Verbindung:                                                                                                    |                                                         |  |  |  |  |  |  |
| <ul> <li>Adressen dieser Verbindung in DNS registrieren</li> <li>DNS-Suffix dieser Verbindung in DNS-Registrierung verwenden</li> </ul>                                                             |                                                         |  |  |  |  |  |  |
| OK Abbreche                                                                                                    | n                                                       |  |  |  |  |  |  |

4. Installation des DNS Servers auf dem noch nicht zum DC heraufgestuften Windows 2003 Server.

Start -> Systemsteuerung -> Software

-> Windowskomponenten -> Netzwerkdienste [Details] -> DNS-Server

5. Im DNS Server Management eine neue Forward-Lookupzone für die Windows 2003 Domäne (z.B. zam-w2k3.kfa-juelich.de) erstellen.

6. Die Eintragung des für die neue Forward-Lookupzone zuständigen Nameservers überprüfen ( -> Forward-Lookupzone -> Eigenschaften -> Nameserver ) und gegebenenfalls die zugehörige IP-Adresse eintragen. Vor dem Aufsetzen des Primären DC muss die Option 'Zonenübertragungen an jeden Server zulassen' aktiviert werden. Diese Einstellung sollte nach der Heraufstufung zum DC auf die DNS Server der Domäne beschränkt werden.

| enschaften von zan            | n-w2k3.kfa-juelich.de                                 |                                       | ? ×               |                      |        |  |
|-------------------------------|-------------------------------------------------------|---------------------------------------|-------------------|----------------------|--------|--|
| Namenserver<br>Allgemein      | WINS   Z<br>  Autoritäts                              | Zonenübertragungen<br>sursprung (SOA) |                   |                      |        |  |
| Status: Wird ausgefüh         | ırt                                                   | Anhalten                              |                   |                      |        |  |
| Typ: Primär                   |                                                       | Ä <u>n</u> dern                       | .                 |                      |        |  |
| Replikation: Keine Acti       | ve Directory-integrierte Zon                          | ne Än <u>d</u> ern                    |                   |                      |        |  |
| <br>Zonendateiname:           |                                                       |                                       | -                 |                      |        |  |
| zam-w2k3.kfa-juelich          | .de.dns                                               |                                       |                   |                      |        |  |
| Dynam <u>i</u> sche Updates:  | Nicht sichere                                         | und sichere                           | -                 |                      |        |  |
| 🚹 🛛 Durch das Zulas:          | sen nicht sicherer dvnamisch                          | her Updates besteht (                 | ein II            |                      |        |  |
| hohes Sic Eigen:<br>Ouellen a | schaften von zam-w2k3                                 | 3.kfa-juelich.de                      |                   | ? ×                  |        |  |
| licken Sie auf '              | Allgemein                                             | Autoritätsu                           | rsprung (SOA)     | 1                    |        |  |
| Alterungs-/Aufi               | Namenserver                                           | WINS Z                                | onenübertragung   | gen                  |        |  |
| Klio<br><u>N</u> a            | :ken Sie auf "Hinzufügen", u<br>menserver:            | um Namenserver hinzi                  | uzufügen.         |                      |        |  |
|                               | ollqualifizierter Serverdomä                          | inenname                              | IP-Adresse        |                      |        |  |
| Z                             | am394.zam.kfa-juelich.de.<br>am395.zam.kfa-juelich.de |                                       | [134.94.173.14    | 47]                  |        |  |
| 2                             | ani 393.2ani .N a-juelien. de.                        |                                       | [134.94.173.1     |                      |        |  |
|                               | Eigenschafte                                          | en von zam-w2k3.                      | kfa-juelich.de    |                      | ?      |  |
|                               | A                                                     | llaemein                              | Autoritá          | ätsursprung (SOA)    |        |  |
|                               | Namer                                                 | nserver V                             | VINS              | Zonenübertragung     | jen    |  |
|                               | Eine Zoner<br>Servern.                                | nübertragung sendet                   | eine Kopie der Z  | Cone an die anfrager | nden   |  |
|                               | Zonenübertragungen zulassen:                          |                                       |                   |                      |        |  |
|                               | • An                                                  | <ul> <li>An ieden Server</li> </ul>   |                   |                      |        |  |
|                               | C Nu<br>sin                                           | ur an <u>S</u> erver, die in de<br>nd | r Registerkarte ' | "Namenserver" aufg   | eführt |  |
|                               | C Nu                                                  | C Nur an <u>f</u> olgende Server      |                   |                      |        |  |

Das Antwortverhalten des DNS Servers sollte anschließend mit 'nslookup' überprüft werden.

```
Eingabeaufforderung - nslookup
C:\Dokumente und Einstellungen\Administrator>nslookup
Standardserver: localhost
Address: 127.0.0.1
> set type=any
> zam=w2k3.kfa-juelich.de internet address = 134.94.173.148
zam=w2k3.kfa-juelich.de internet address = 134.94.173.147
zam=w2k3.kfa-juelich.de nameserver = zam395.zam.kfa-juelich.de
zam=w2k3.kfa-juelich.de nameserver = zam394.zam.kfa-juelich.de
zam=w2k3.kfa-juelich.de nameserver = zam394.zam.kfa-juelich.de
zam=w2k3.kfa-juelich.de nameserver = zam394.zam.kfa-juelich.de
zam=w2k3.kfa-juelich.de nameserver = zam394.zam.kfa-juelich.de
zam=w2k3.kfa-juelich.de nameserver = zam394.zam.kfa-juelich.de
zam=w2k3.kfa-juelich.de nameserver = zam394.zam.kfa-juelich.de
zam=w2k3.kfa-juelich.de nameserver = zam394.zam.kfa-juelich.de
zam=w2k3.kfa-juelich.de nameserver = zam394.zam.kfa-juelich.de
zam=w2k3.kfa-juelich.de nameserver = zam394.zam.kfa-juelich.de
zam=w2k3.kfa-juelich.de nameserver = zam394.zam.kfa-juelich.de
zam=w2k3.kfa-juelich.de nameserver = zam394.zam.kfa-juelich.de
zam=w2k3.kfa-juelich.de nameserver = zam394.zam.kfa-juelich.de
xerial = 63
xefresh = 900 (15 mins)
xefresh = 900 (10 mins)
xefresh = 3600 (1 hour)
zam395.zam.kfa-juelich.de internet address = 134.94.173.148
zam394.zam.kfa-juelich.de internet address = 134.94.173.147
> _
```

7. Den Windows 2003 Server mit 'dcpromo zum Domänen Controller heraufstufen. Die für die Domäne notwendigen Service Resource Records werden automatisch im DNS Server eingetragen.

| 🚊 dnsmgmt - [DNS\ZAM394\Forward-Lookupzonen\zam-w2k3.kfa-juelich.de]                                                                                                    |                                                                                                    |                                                                                          |                                                                                                    |  |  |  |  |  |
|----------------------------------------------------------------------------------------------------|----------------------------------------------------------------------------------------------------|------------------------------------------------------------------------------------------|----------------------------------------------------------------------------------------------------|--|--|--|--|--|
| 😤 Datei Aktion Ansicht Eenster ?                                                                                                    |                                                                                                    |                                                                                          |                                                                                                    |  |  |  |  |  |
|                                                                                                    |                                                                                                    |                                                                                          |                                                                                                    |  |  |  |  |  |
|                                                                                                    | zam-w2k3.kfa-juelich.de 11 Einträ                                                                                                    | ge                                                                                       |                                                                                                    |  |  |  |  |  |
| 🖻 📲 ZAM394                                                                                                    | Name                                                                                                    | Тур                                                                                      | Daten                                                                                                    |  |  |  |  |  |
| <ul> <li>Forward-Lookupzonen</li> <li>gam-w2k3.kfa-juelich.de</li> <li>g.msdcs</li> <li>g.sites</li> <li>g.tcp</li> <li>g.dp</li> <li>g.dp</li> <li>g.forestdnszones</li> <li>g.forestdnszonen</li> <li>g.forestdnszonen</li> <li>g.forestdnszonen</li> </ul> | msdcs    sites    tcp    udp     domaindnszones     forestdnszones     (identisch mit übergeordnete     (identisch mit übergeordnete     (identisch mit übergeordnete     (identisch mit übergeordnete     (identisch mit übergeordnete     (identisch mit übergeordnete     (identisch mit übergeordnete | Autoritätsursprung (SOA)<br>Namenserver (NS)<br>Namenserver (NS)<br>Host (A)<br>Host (A) | [63], zam394.zam.kfa-juelich.de.,<br>zam394.zam.kfa-juelich.de.<br>zam395.zam.kfa-juelich.de.<br>134.94.173.147<br>134.94.173.148 |  |  |  |  |  |

## Windows 2003 Domänen Controller mit Firewall

Für den reibungslosen Betrieb des Domänen Controllers mit aktivierter Firewall müssen in der Firewall-Konfiguration eine Reihe von Ausnahmen deklariert werden. Eine entsprechende Anleitung gibt die **Microsoft Knowledge Base** unter **Artikel-ID 555381**.

URL: http://support.microsoft.com/default.aspx?scid=kb;en-us;555381&sd=rss&spid=319